## Welcome to Kasikorn Securities PCL

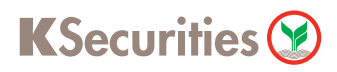

## Personal Data Management

## via Application K-Cyber Trade

1 Log in to K-Cyber Trade

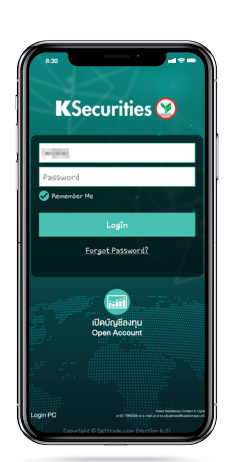

4 The transaction confirmation will be displayed.

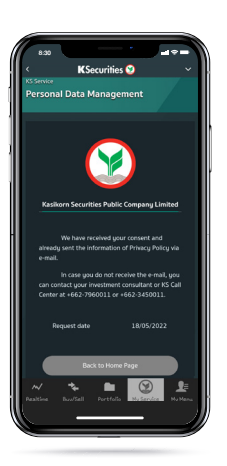

2 Click "My Service" and select "Personal Data Management"

(3) Give your consents.

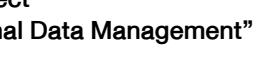

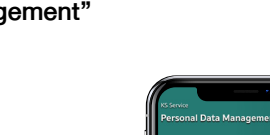

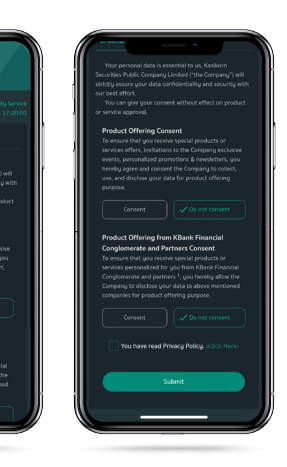

5 You will receive a notification e-mail of your consent.

| Consent Issues                                                                                                    | Your consent   |
|----------------------------------------------------------------------------------------------------|----------------|
| Product Offening Convent<br>To immune they are restine special products or services offers, invitations to the<br>Company exclusive events, personaland pranctions its newsletters, you hereby agree<br>and company to callent, use, and disclare your data for product offering<br>purpose.                                                | Do not consent |
| Product Offering from Killenk Financial Conglomentate and Partners Consent<br>To many that you recens special podottics or services personalized fair you from<br>Killenk Prevence Conglomentate and partners <sup>1</sup> , you havely allow the Company to<br>disclose your data to above methods companies for product offering jurpose. | Do not consent |
| Tours sincerely.<br>Kaseleen Securities D.R.B.: Company Lorded<br><u>WERNEY Main Herden</u>                                                                                                    |                |
| •                                                                                                    |                |
|                                                                                                    |                |